## Passo a Passo

Código da Empresa

• 2<sup>ª</sup> Via de Boleto Empresa

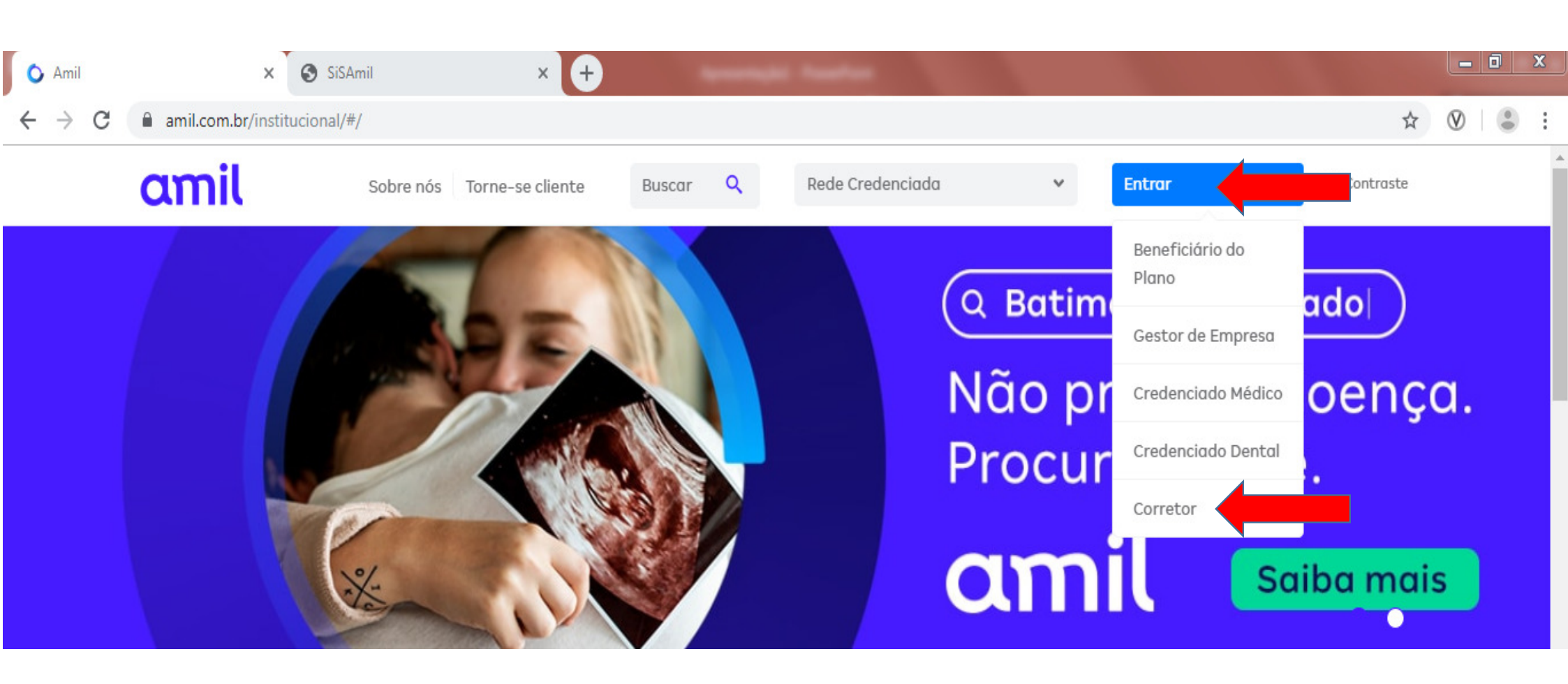

- Acesse o site: <u>www.amil.com.br</u>
- No canto direito superior acesse a área logada do Corretor.

Acontece Amil corretores, sua nova newsletter emanal! <u>Clique aqui</u> e veja a edição desta semana.

## amil

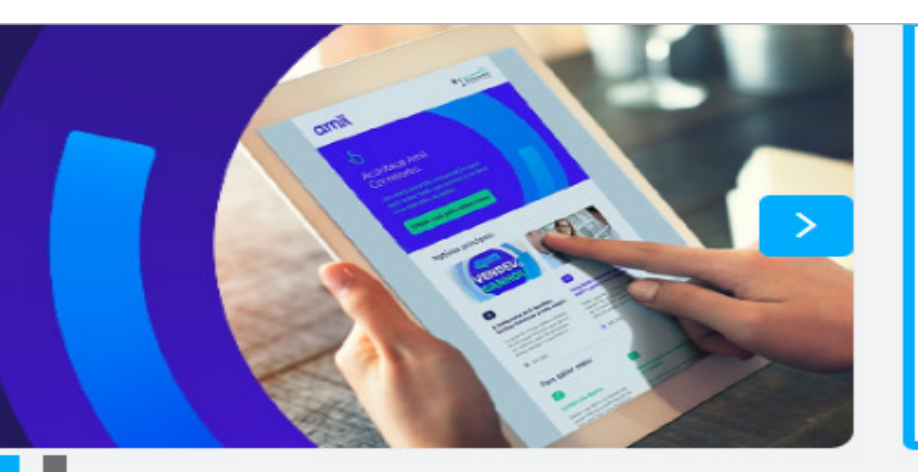

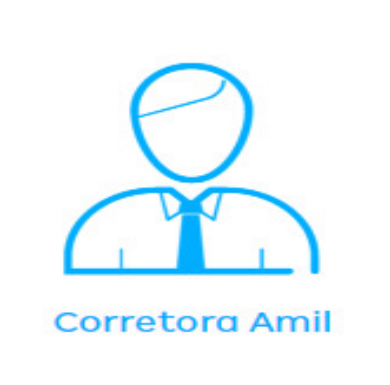

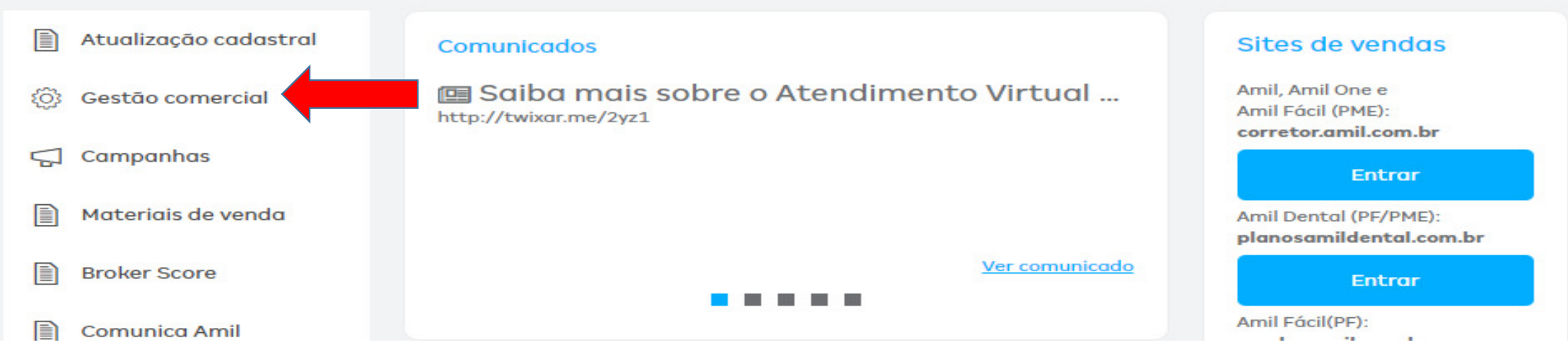

• Na área logada, clique em: GESTÃO COMERCIAL, abrirá uma nova janela.

## CÓDIGO DA EMPRESA

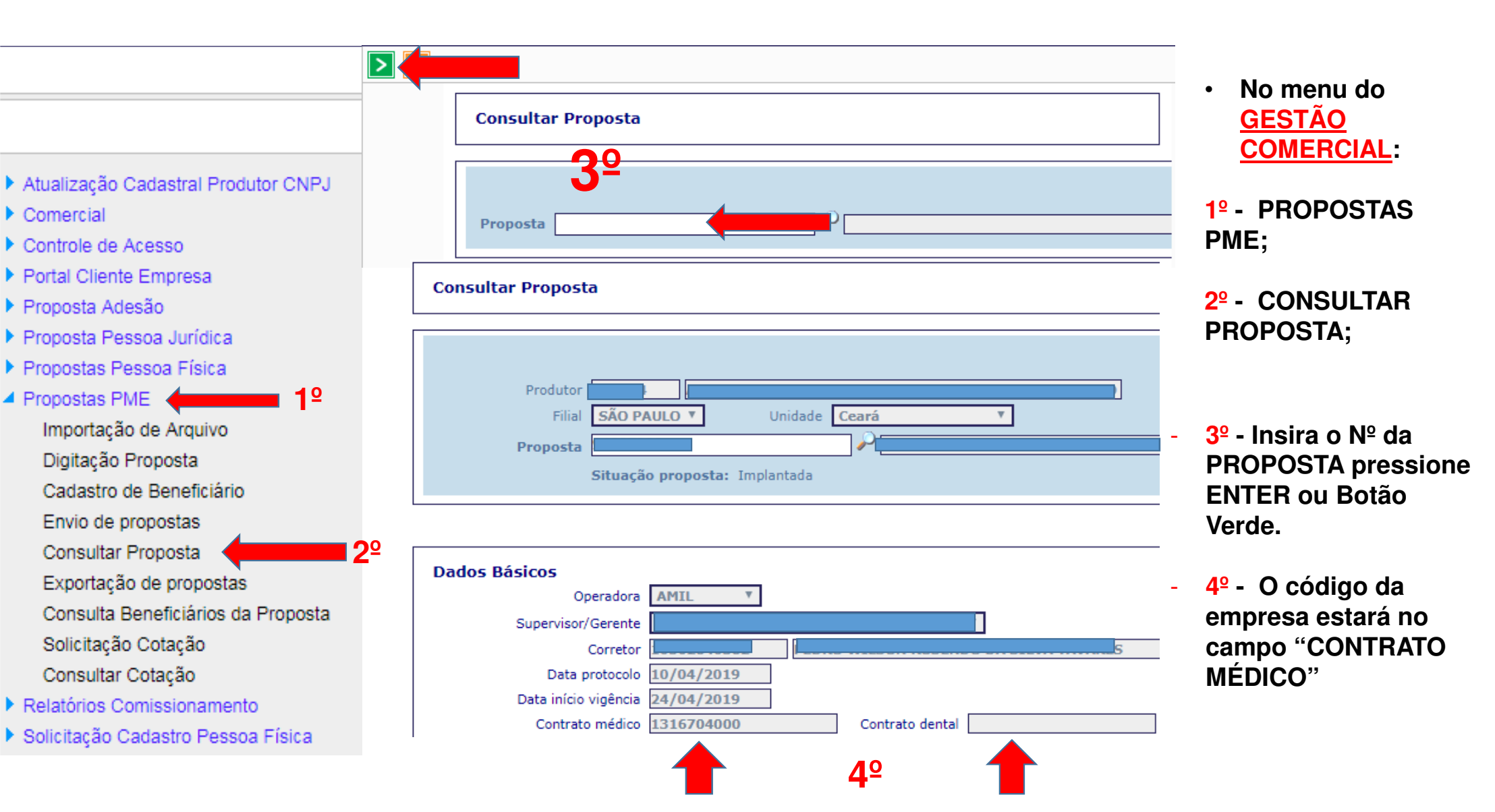

## 2ª VIA DE BOLETO EMPRESA

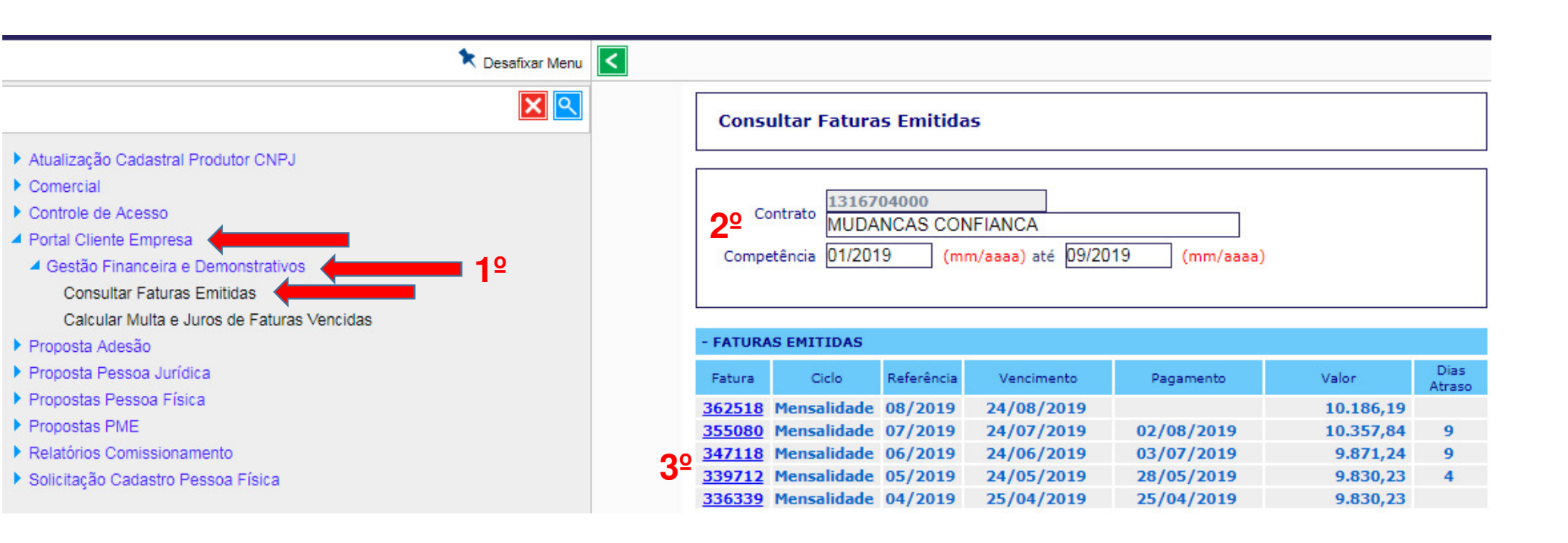

No menu do <u>GESTÃO COMERCIAL</u>:

1º - Portal Cliente Empresa; Gestão
Financeira e Demonstrativos; Consultar
Faturas Emitidas;

- 2º Insira o Nº do Contrato (Código da Empresa) e Competência INICIAL E FINAL
- 3º Na 1ª coluna, FATURA, você clica no número da fatura que será gerado o PDF.
- Nesse campo o sistema apresenta o mês referencia, vencimento, data de pagamento, valor, dias de atraso.